## Procédure prise de rendez-vous en ligne

1. Cliquer sur ce lien : <u>https://app.synbird.com/p/2695</u>

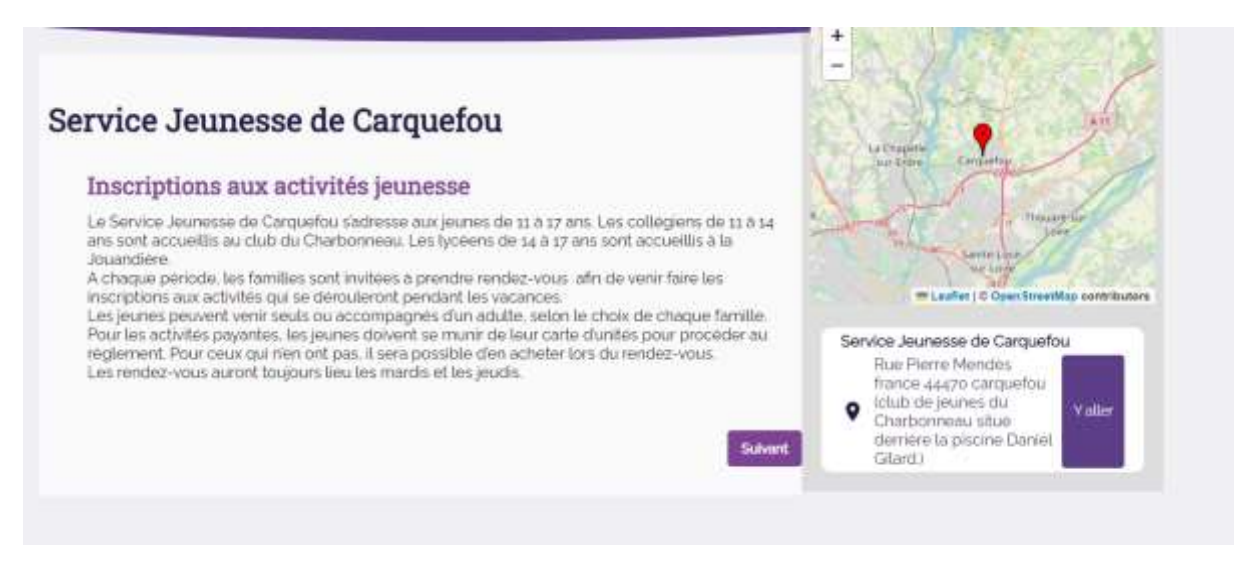

2. Après avoir lu le texte, cliquer sur suivant

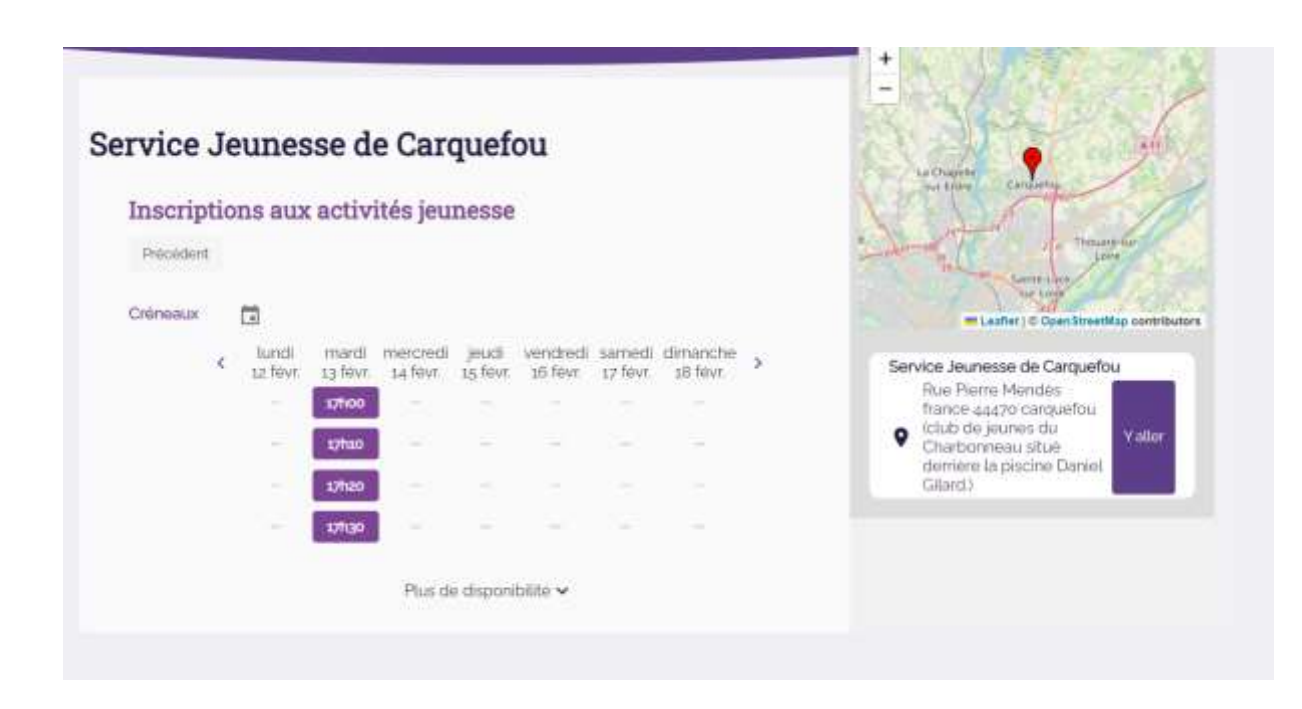

3. Choisir un créneau horaire. Si vous ne pouvez pas cliquer sur l'horaire choisi c'est que quelqu'un l'a déjà réservé. Pour rappel il y a 2 rendez-vous par créneau.

Votre rendez-vous est bloqué pour 10 minutes une fois que vous avez cliqué sur l'horaire.

| nscriptions aux acti            | vités jeunesse                    |       |                      | 12213                                                                     | FT /                                                                    |
|---------------------------------|-----------------------------------|-------|----------------------|---------------------------------------------------------------------------|-------------------------------------------------------------------------|
| Precedent                       |                                   |       |                      | 一位                                                                        | A Theory for<br>Large Sares                                             |
| Philippin <sup>1</sup>          | Nom                               |       |                      | Service Jeune                                                             | sse de Carquefou                                                        |
| Email '                         | Computed<br>+33 (FR)              | ÷     | Telephone portable * | Rue Pierr<br>france 44<br>(club de j<br>Charbonr<br>derrière L<br>Gilard) | e Mendés<br>470 carquefou<br>eunes du<br>leau situé<br>a piscine Daniel |
| ferci de renseigner le nom, pré | nom et l'age deci l'enfantis) con | cemék | s) cl-dessous :      |                                                                           |                                                                         |
| Nom, prénom et age diuitdes et  | vhandtsa "                        |       |                      |                                                                           |                                                                         |

4. Remplir tous les champs (tous obligatoire)

Important : veuillez à remplir correctement le mail et le numéro de téléphone

| confirmer le rendez-vous                                                                                                    | 2 |
|----------------------------------------------------------------------------------------------------|---|
| ±                                                                                                    |   |
| Mardi 13 février 2024 à 17h20<br>Rendez-vous pour les inscriptions aux activités jeunesse                                                         |   |
| Service Jeunesse de Carquefou<br>Rue Pierre Mendés france 44470 carquefou (club de jeunes du Charbonneau situé derrière la piscine Daniel Glard.) | i |
| Informations usager et enfants :<br>Nom; prenom et age :                                                                                          |   |
| J'ai lu et l'accepte les conditions générales d'utilisation                                                                                       |   |

5. Vérifier le récapitulatif de votre demande

| Jai lu et Jaccepte les conditions génerales d'utilisation |                     |                       |
|-----------------------------------------------------------|---------------------|-----------------------|
|                                                           | Je continue par SMS | Je confirme par email |
|                                                           |                     | Lannule ma demande    |

6. Cliquer sur « j'ai lu et j'accepte... » puis valider votre confirmation par sms ou mail.

Soyez sûrs d'être devant votre boîte mail ou le portable donné plus haut.

| Merci de rentrer le code reçu par sms | × |
|---------------------------------------|---|
| Renvoyer le code                      |   |

7. Entrer le code reçu par sms ou par mail

| Votre rendez-vous est<br>confirmé                                                                                                    | R      |
|----------------------------------------------------------------------------------------------------|--------|
| -                                                                                                    |        |
| Mardi 13 février 2024 à 1/h20<br>Rendez-vous pour les inscriptions aux activités jeunesse<br>Déplacer le rendez-vous Annuler le rendez-vous |        |
|                                                                                                    | Ferner |

8. Votre rendez-vous est confirmé.

Vous recevrez ensuite un mail et un sms pour rappel.